## ◆保護者ポータル

・メールアドレス変更画面で、3種類のアドレスを登録可能
①変更ボタンをクリックして、入力画面に遷移

| トップ       | 🕒 メールアドレス | 変更 |   |  |
|-----------|-----------|----|---|--|
| トップ       | 一括送信      | 変更 | 1 |  |
| 揭示板       | 親権者1      | 変更 |   |  |
| 個人へのお知らせ  | 親権者2      | 変更 |   |  |
| 連絡事項      |           |    |   |  |
| 設定        |           |    |   |  |
| メールアドレス変更 |           |    |   |  |
| パスワード変更   |           |    |   |  |
|           |           |    |   |  |

②変更するメールアドレスを入力して、「確認メール送信」ボタンをクリック

| ● メールアドレス変更                                                                     |
|---------------------------------------------------------------------------------|
| ■一括送信 メールアドレスの種類を表示                                                             |
| (1)新しいメールアドレスを入力してください。<br>入力いただきましたメールアドレス宛てに、本人確認用のメールをお送りします。                |
|                                                                                 |
| 確認メール送信                                                                         |
| (2)認証コードを入力してください。<br>メールアドレスに届いた認証コード8桁の数字を入力して、<br>「メールアドレス変更」ボタンをクリックしてください。 |
|                                                                                 |
| メールアドレス変更                                                                       |
|                                                                                 |
| 戻る                                                                              |

「確認メール送信」ボタンをクリックすると、(2)認証コードの入力欄が活性化される ※送信バッチは1分毎で実行されて、1分以内にメールが届きます

| ■一括送信                                                                           |  |  |  |  |  |
|---------------------------------------------------------------------------------|--|--|--|--|--|
| <b>(1)新しいメールアドレスを入力してください。</b><br>入力いただきましたメールアドレス宛てに、本人確認用のメールをお送りします。         |  |  |  |  |  |
| liu@svn.jp                                                                      |  |  |  |  |  |
| 確認メール送信                                                                         |  |  |  |  |  |
| (2)認証コードを入力してください。<br>メールアドレスに届いた認証コード8桁の数字を入力して、<br>「メールアドレス変更」ボタンをクリックしてください。 |  |  |  |  |  |
|                                                                                 |  |  |  |  |  |
| メールアドレス変更                                                                       |  |  |  |  |  |
|                                                                                 |  |  |  |  |  |

入力したアドレスに認証コードが記載されるメールが送信されます

・認証コードはランダムな数字8桁が発行されます。20分以内で有効

③メールで記載した認証コードを入力し、「メールアドレス変更」ボタンをクリック

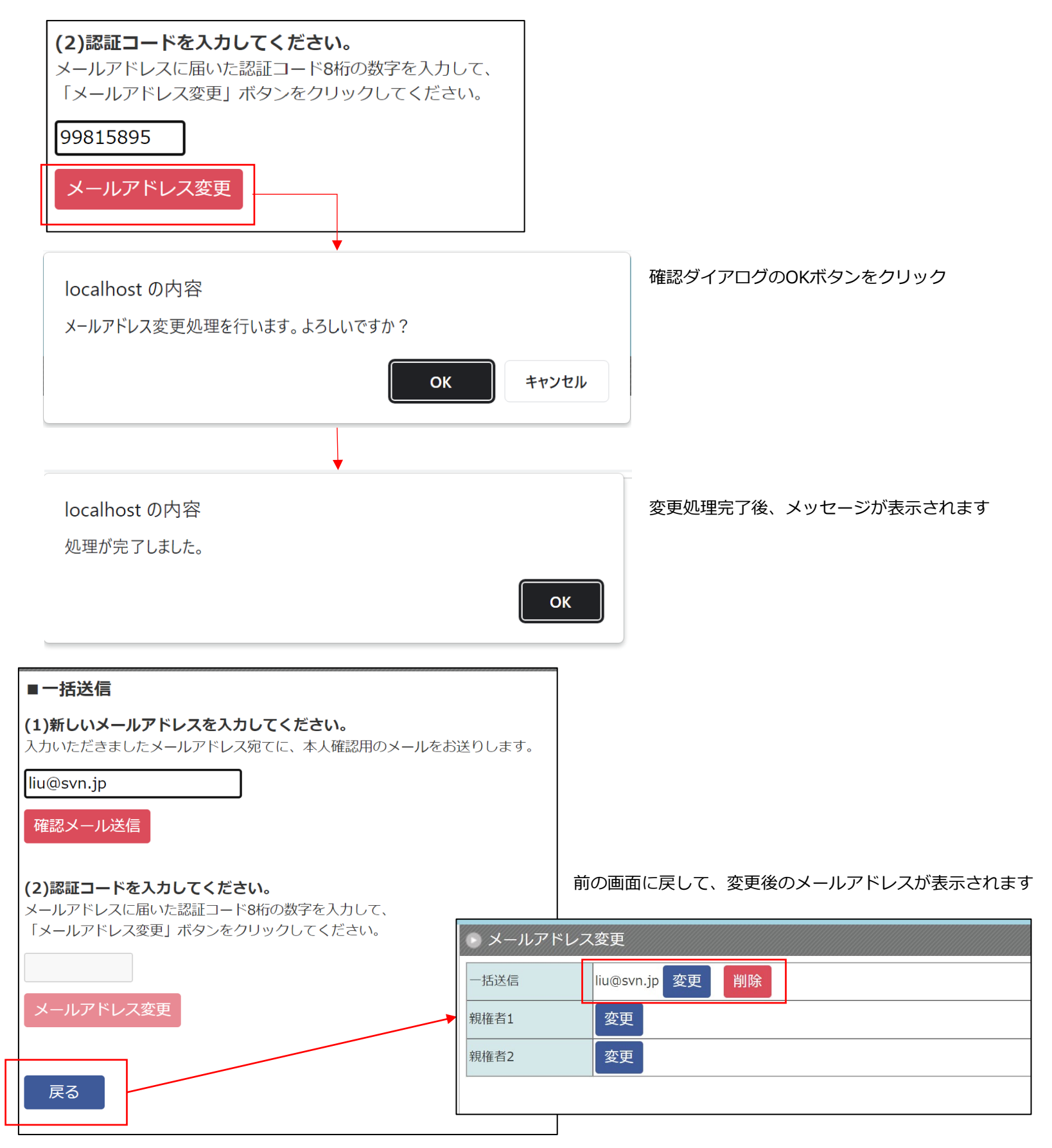

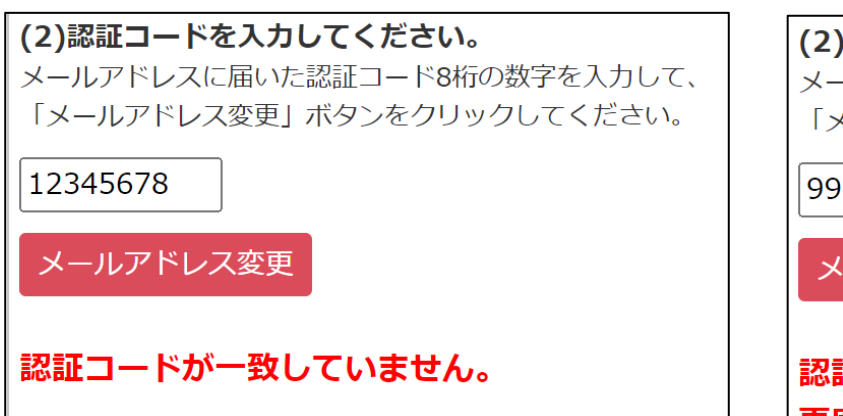

※認証コードが一致するが、有効期限を過ぎた場合

| (2)認証コードを入力してください。<br>メールアドレスに届いた認証コード8桁の数字を入力して、<br>「メールアドレス変更」ボタンをクリックしてください。 |  |  |  |  |  |
|---------------------------------------------------------------------------------|--|--|--|--|--|
| 99815895                                                                        |  |  |  |  |  |
| メールアドレス変更                                                                       |  |  |  |  |  |
| 認証コードの有効期限が切れています。<br>再度確認メールを送信してください。                                         |  |  |  |  |  |

## ④登録したアドレスを消したい場合は「削除」ボタンをクリック

| ● メールアドレ      | ス変更            |    |            |        |         |          |                     |
|---------------|----------------|----|------------|--------|---------|----------|---------------------|
| 一括送信          | liu@svn.jp     | 削除 |            |        |         |          |                     |
| 親権者1          | 変更             |    | ]          |        |         |          |                     |
| 親権者2          | 変更             |    |            |        |         |          |                     |
|               |                |    |            |        |         |          |                     |
|               | ¥              |    |            |        | Ī       |          |                     |
| localhost の内容 | 고              |    |            |        |         |          |                     |
| メールアドレスを削除    | ミします。よろしいですか ? | )  |            |        |         |          |                     |
|               |                | ОК | <b>*</b> † | マンセル   |         |          |                     |
| ● メールアドレ      | ス変更            |    | 確認がくつ      | ന്നവം. | ギクシを押して |          | マドレフが削除されま          |
| 一括送信          | 変更  ←          |    | 唯応クイノ      |        | Nツノを押した | こ1호、メール. | <i>ア ヽレヘ</i> ル別はられま |
| 親権者1          | 変更             |    |            |        |         |          |                     |
| 親権者2          | 変更             |    |            |        |         |          |                     |